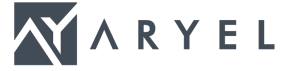

## Configurazione Router FRITZ!Box 4040 | Linea FTTH

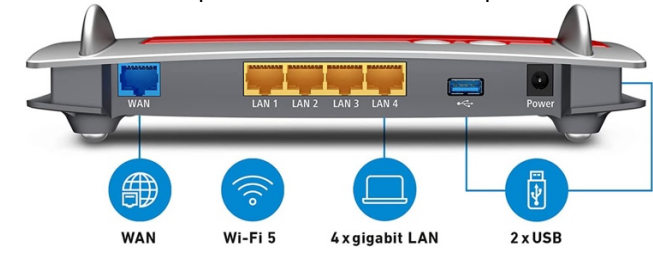

Dopo aver collegato l'ONT della tua fibra sulla porta **WAN** come da esempio:

Accedi al tuo router FRITZ!Box e dal menù di sinistra, recati su "Internet" e "Dati di accesso"

(i) In genere il router di default ha IP <u>http://192.168.1.178</u> e la password di accesso è indicata nell'etichetta sul retro.

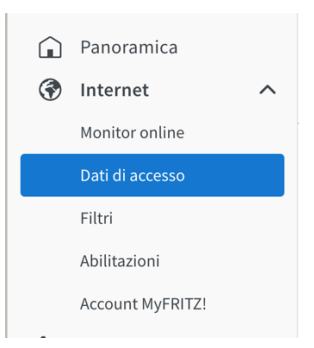

Provvedi ora a selezionare dal menù a discesa "modem DSL o per fibra ottica" poi "altro provider Internet" e indica sul nome "Aryel"

Proseguendo indica il nome utente e password che ti sono state fornite in fase di attivazione, o che puoi recuperare dall'area clienti

| In questa pagina potete config                            | urare i dati dell'accesso a Internet e, se | necessario, adattare l'accesso.                         |
|-----------------------------------------------------------|--------------------------------------------|---------------------------------------------------------|
| Accesso a Internet                                        |                                            |                                                         |
| Selezionate il tipo di accesso a                          | a Internet. A questo scopo, usate la tecni | ca di accesso a Internet disponibile nella rete locale. |
| Accesso a Internet via                                    | modem DSL o per fibra ottica               | ~<br>~                                                  |
|                                                           | altro provider Internet                    | ~                                                       |
| Nome                                                      | Aryel                                      |                                                         |
| <b>Dati di accesso</b><br>Sono necessari i dati di access | 0?                                         |                                                         |
| 🔘 Sì                                                      |                                            |                                                         |
| Inserite i dati di access                                 | o che avete ottenuto dal vostro provider   | Internet.                                               |
| Nome utente                                               |                                            |                                                         |
| Password                                                  |                                            |                                                         |
| O No                                                      |                                            |                                                         |

Indica poi la velocità del collegamento, in questo caso Downstream 1000 e Upstream 500

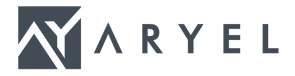

| Impostazioni della connessione                                                                                                    |      |          |  |  |
|----------------------------------------------------------------------------------------------------|------|----------|--|--|
| Le impostazioni della connessione sono già impostate sui valori utilizzati più frequentemente. Se è necessario, potete modificare questi valori. |      |          |  |  |
| Velocità di trasmissione                                                                                                    |      |          |  |  |
| Specificate la velocità della vostra connessione Internet. Questi valori sono necessari per garantire la priorità dei dispositivi nella rete.    |      |          |  |  |
| Downstream                                                                                                    | 1000 | ] Mbit/s |  |  |
| Upstream                                                                                                    | 500  | ] Mbit/s |  |  |
| Cambiare impostazioni della connessione 🔺                                                                                                    |      |          |  |  |
| Connessione Internet                                                                                                    |      |          |  |  |
| Mantenere costante (consigliata per le flat rate)                                                                                                |      |          |  |  |
| 🗹 Spostare la chiusura forzata da parte del provider nell'orario compreso fra le ore 📃 2 - 3 😒                                                   |      |          |  |  |
| O Chiudere se inattiva (consigliata per le tariffe a tempo o a volume)                                                                           |      |          |  |  |
| Disconnettere automaticamente dopo 300 secondi                                                                                                   |      |          |  |  |
| Impostazioni VLAN                                                                                                    |      |          |  |  |
| Ricordate che solo in rari casi è necessario utilizzare un ID VLAN. Il vostro provider Internet vi fornirà l'ID richiesto.                       |      |          |  |  |
| SUtilizzare VLAN per l'accesso a Internet                                                                                                    |      |          |  |  |
| ID VLAN                                                                                                    |      | 835      |  |  |
| PBit                                                                                                    |      | 0        |  |  |

Imposta ora la VLAN per il collegamento, attiva la spunta di utilizzare VLAN e indica su ID: 835

Conferma su "Applica" e la configurazione sarà attiva.